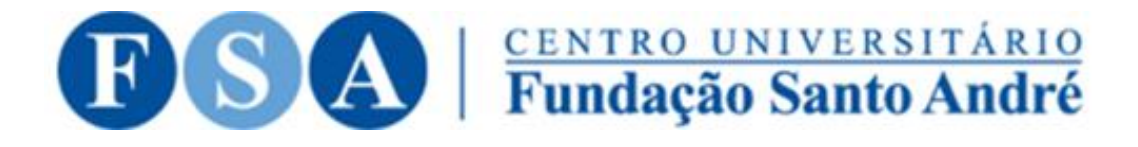

# TUTORIAL INSCRIÇÃO NO E-MOVIES

# PASSO I: ACESSE O SITE DA FUNDAÇÃO SANTO ANDRÉ

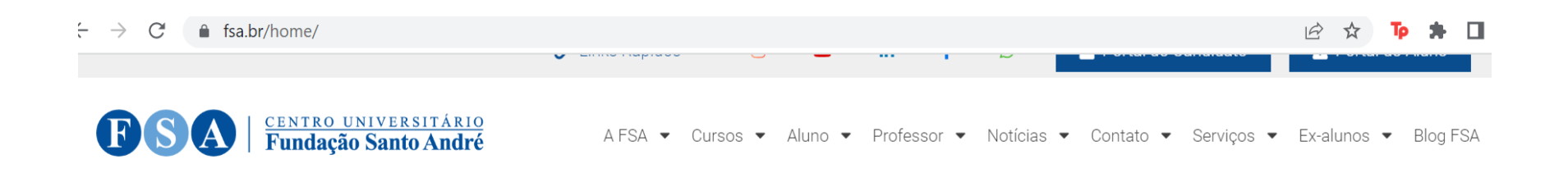

# HORÁRIOS DE AULAS E DISTRIBUIÇÃO DE SALAS DO 1º SEMESTRE DE 2023

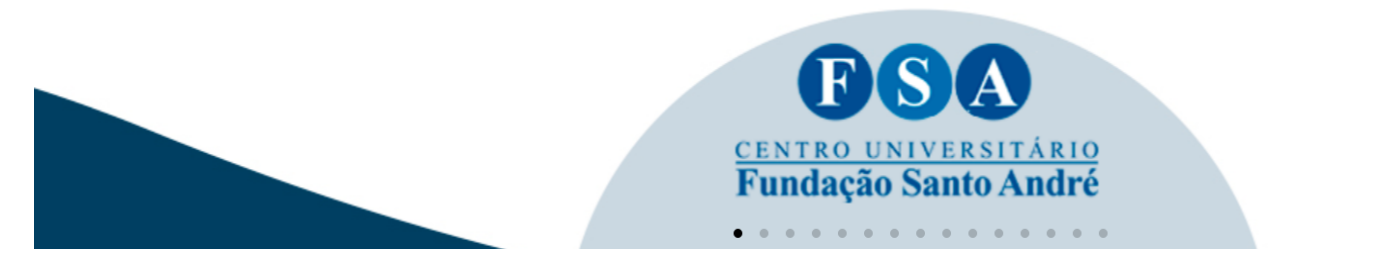

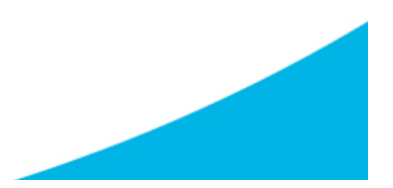

Link: https://www.fsa.br/home/

# PASSO 2 – PASSE O MOUSE NO ITEM ALUNO NO PAINEL E, EM SEGUIDA, CLIQUE EM MOBILIDADE ACADÊMICA

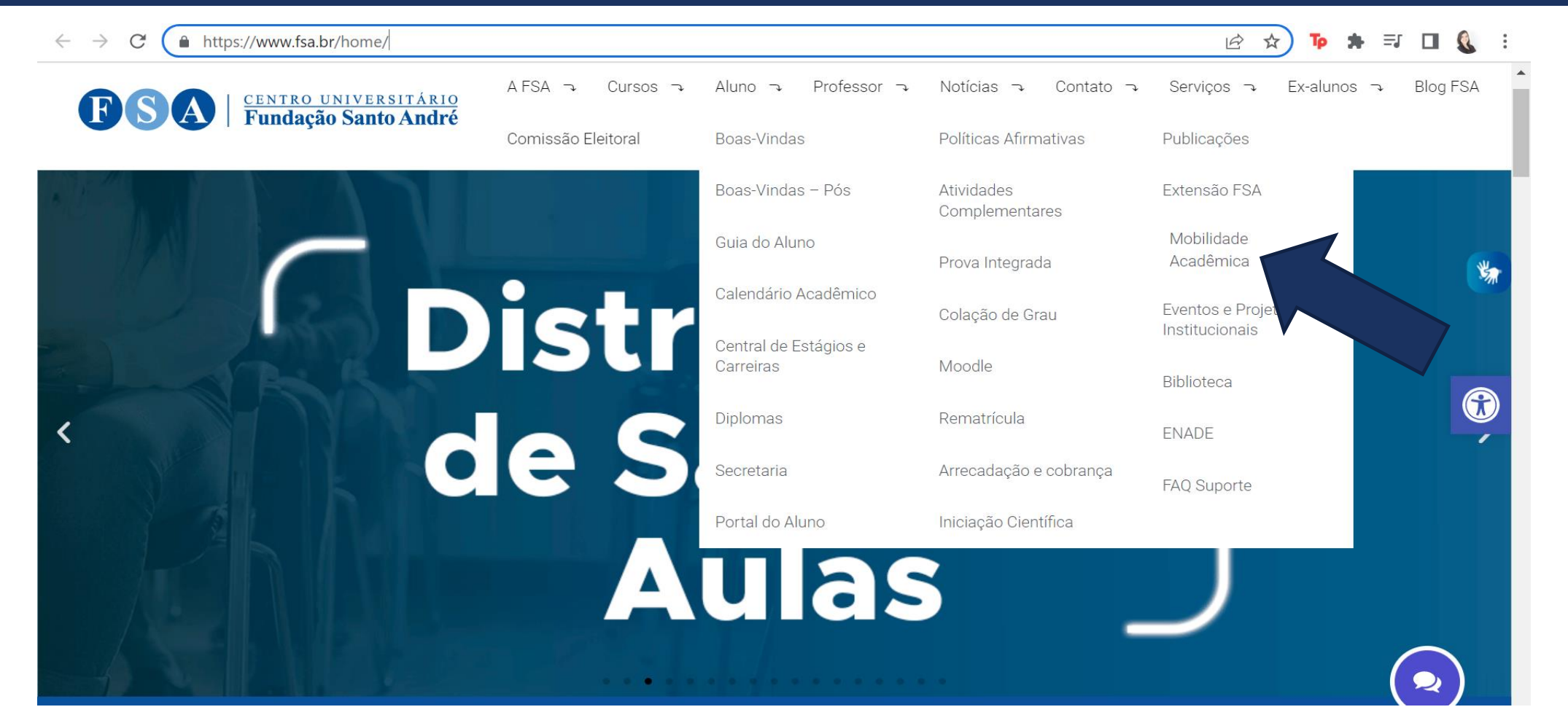

### Link: https://www.fsa.br/home/

# PASSO 3 - CLIQUE EM MOBILIDADE ACADÊMICA

#### ← → C 🏻 🔒 fsa.br/mobilidade-academica/

#### 🖻 🛧 📭 🗯 🗐 🚺

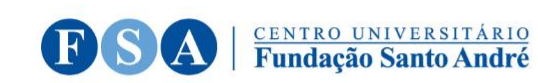

AFSA -> Cursos -> Aluno -> Professor -> Notícias -> Contato -> Serviços -> Ex-alunos -> BlogFSA

Comissão Eleitoral

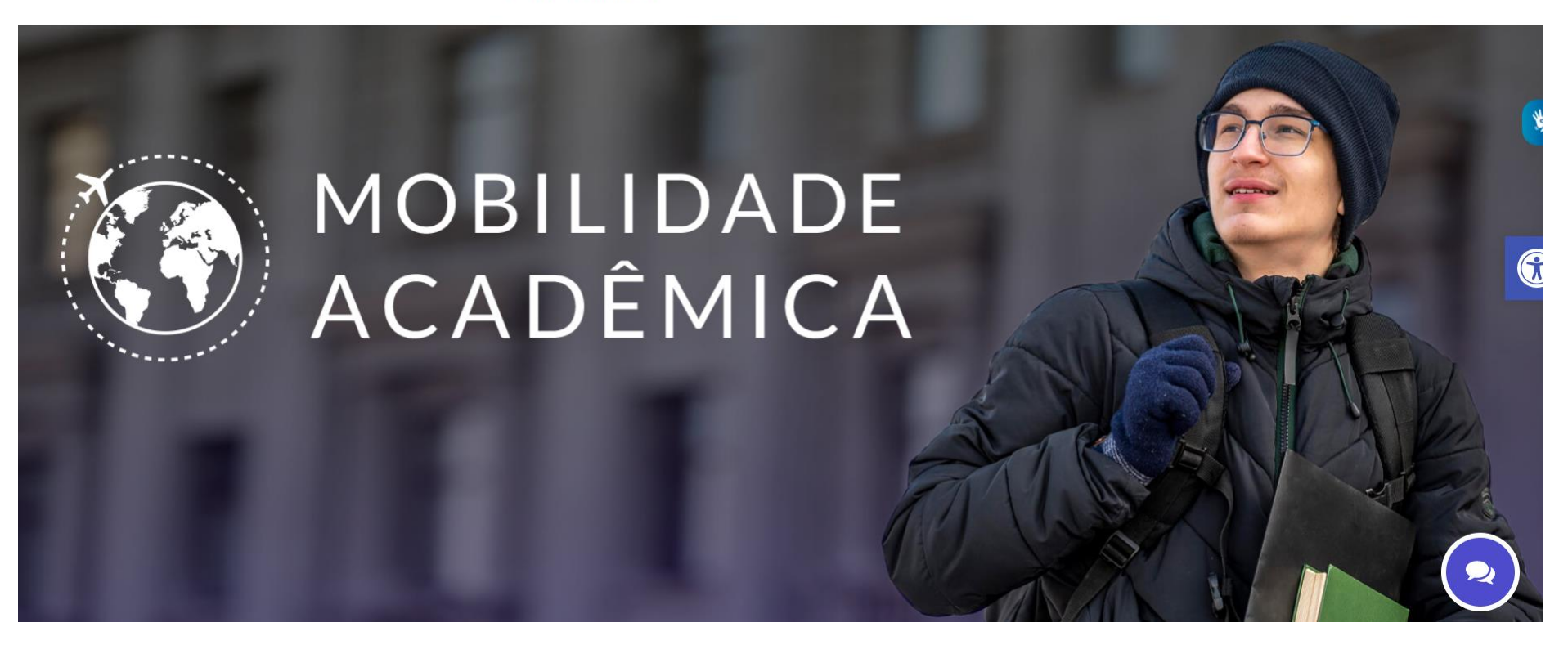

## PASSO 4 – DESÇA O MOUSE NA PÁGINA DE MOBILIDADE ACADÊMICA ATÉ ENCONTRAR A INFORMAÇÃO SOBRE O E-MOVIES

Tudo o que você precisa saber e fazer em relação ao eMOVIES está aqui Perguntas frequentes sobre o Programa eMOVIES

#### **INSCRIÇÕES:**

- Ler o edital da FSA que trata da pré-seleção.
- Consultar as disciplinas ofertadas na página da FSA
- Preencher o formulário padrão dentro do prazo estipulado no edital vigente

#### **Editais Encerrados:**

- Edital 2022/2
- Edital de seleção no IPB 2022/01
- Edital de pré-seleção no Programa de Mobilidade Virtual EMOVIES 2022/01
- Edital de pré-seleção no Programa de Mobilidade Virtual EMOVIES 2022/02
- Edital de pré-seleção no Programa de Mobilidade Virtual EMOVIES 2023/01

# PASSO 5 – CLIQUE EM LER O EDITAL QUE TRATA DA PRÉ-SELEÇÃO

Clique aqui em ler o edital que trata da pré-seleção

#### Perguntas frequentes sobre o Programa eMOVIES

#### **INSCRIÇÕES**:

- Ler o edital da FSA que trata da pré-seleção.
- Consultar as disciplinas ofertadas na página da FSA
- Preencher o formulário padrão dentro do prazo estipulado no edital vigente

#### Editais Encerrados:

- Edital 2022/2
- Edital de seleção no IPB 2022/01
- Edital de pré-seleção no Programa de Mobilidade Virtual EMOVIES 2022/01
- Edital de pré-seleção no Programa de Mobilidade Virtual EMOVIES 2022/02
- Edital de pré-seleção no Programa de Mobilidade Virtual EMOVIES 2023/01

# PASSO 6 – LEIA O EDITAL QUE TRATA DA PRÉ-SELEÇÃO

#### eMOVIES – FSA - ESPAÇO DE MOBILIDADE VIRTUAL NO ENSINO SUPERIOR PRÉ-SELEÇÃO DE CANDIDATOS 2023/01 INÍCIO DAS AULAS 2023/2

O **Espaço de Mobilidade Virtual no Ensino Superior (eMOVIES)** é uma iniciativa liderada pela Organização Universitária Interamericana (OUI), que oferece às instituições de ensino superior participantes uma alternativa aos modelos de mobilidade tradicional à promoção do intercâmbio acadêmico no ensino superior, dando aos estudantes a oportunidade de cursar matérias de modo virtual ou a distância oferecida por outras instituições membros da OUI.

Atualmente, o programa conta com 119 instituições membros. Desde abril de 2021, o Centro Universitário Fundação Santo André é uma universidade membro o que permite que os professores ofertem disciplinas ou cursos na plataforma e os alunos cursem disciplinas ou cursos online em universidades estrangeiras do programa, de maneira gratuita, concomitantemente com seus estudos na FSA.

A Assessoria de Relações Internacionais do Centro Universitário Fundação Santo André está vinculada à Pro-Reitoria de Pós-Graduação, Pesquisa e Extensão (PROPEX) e compõe o Programa de Internacionalização Institucional previsto no Plano de Desenvolvimento Institucional. Neste edital estão regulamentadas as normas e procedimentos para candidatura e pré-seleção de estudantes que desejam participar do **Programa eMovies-FSA**, sendo que o início das aulas será em 2023/2.

# PASSO 7 – CLIQUE EM CONSULTAR AS DISCIPLINAS OFERTADAS NA PÁGINA DA FSA

Clique em consultar as disciplinas ofertadas na página da FSA para ESCOLHER O CURSO QUE DESEJA SE INSCREVER

#### Perguntas frequentes sobre o Programa eMOVIES

#### **INSCRIÇÕES:**

- Ler o edital da FSA que trata da pré-seleção.
- Consultar as disciplinas ofertadas na página da FSA
- Preencher o formulário padrão dentro do prazo estipulado no edital vigente

#### **Editais Encerrados:**

- Edital 2022/2
- Edital de seleção no IPB 2022/01
- Edital de pré-seleção no Programa de Mobilidade Virtual EMOVIES 2022/01
- Edital de pré-seleção no Programa de Mobilidade Virtual EMOVIES 2022/02
- Edital de pré-seleção no Programa de Mobilidade Virtual EMOVIES 2023/01

# PASSO 8 – CLIQUE EM CONSULTAR AS DISCIPLINAS OFERTADAS NA PÁGINA DA FSA

C docs.google.com/spreadsheets/d/1WnDMSWoS5YmY3IFVYIv90ny\_3W7YqcpVE358fZxoG-q/edit#gid=2066362950 10 \$ eMOVIES ☆ ⊡ ⊘ ⊞ Arquivo Editar Ver Inserir Formatar Dados Ferramentas Extensões Ajuda A última edição foi feita há 4 dias 75% ▼ R\$ % .0 .00 123▼ Padrão (Ca... 🔻 11 B I S �. ⊞ 23 v I · ☆ · ↓ · . (± пh Ð -  $f_X$ A1 3 4 Cursos eMOVIES (2023/01) 5 Grande área: Ciências Humanas 6 Atenção: os cursos ainda estão sendo disponibilizados pelas instituições então é recomendável que você acompanhe este quadro com frequência porque ele será atualizado. Caso você queira ver todos os cursos que estão disponíveis, visite o site do eMOVIES: https://emovies.oui-iohe.org/ 8 9 Prazo de Link Curso Universidade País Procedimento Duração Requisitos Idioma inscrição Universidad https://emovies.oui-iohe.org/nu https://emovies.oui-iol Administración general 23/01/2023-28/05/ ttps://emovies.oui-iohe.org/nuestros-cur Autónoma de México stros-cursos/administracion-g espanhol e.org/nuestros-cursos 25/11/2022 2023 os/administracion-general-2 Ciudad Juárez administracion-genera eneral-2/ Administración Por Corporación https://emovies.oui-iohe.org/r https://emovies.oui-io https://emovies.oui-iohe.org/nuestros-curs 12 Procesos Universitaria Colômbia 30/01-20/03/2023 16/12/2022 estros-cursos/administracion-p espanhol <u>e.org/nuestros-cursos</u> os/administracion-por-procesos-2/ Remington or-procesos-2/ administracion-por-pro Competencias para el Universidad <u> https://emovies.oui-iohe.org/r</u> <u> https://emovies.oui-iol</u> <u> https://emovies.oui-iohe.org/nuestros-curs</u> 23/01/2023-28/05 13 Autónoma de México 25/11/2022 Ejercicio de la estros-cursos/competencias-p espanhol e.org/nuestros-cursos s/competencias-para-el-ejercicio-de-la-ci 2023 Ciudad Juárez Ciudadanía con ara-el-ejercicio-de-la-ciudadan competencias-para-el dadania-con-enfoque-de-genero Cultura v Sociedad Universidad ttps://emovies.oui-iohe.org/nu https://emovies.oui-iol 23/01/2023-28/05 https://emovies.oui-iohe.org/nuestros-curs Mexicana Autónoma de México estros-cursos/cultura-y-socied espanhol e.org/nuestros-cursos/ 25/11/2022 os/cultura-y-sociedad-mexicana-3/ 2023 cultura-y-sociedad-me Ciudad Juárez ad-mexicana-3/ Derecho Constitucional Universidad https://emovies.oui-iohe.org/n ttps://emovies.oui-iol 23/01/2023-28/05/ https://emovies.oui-iohe.org/nuestros-curs 25/11/2022 15 Autónoma de México stros-cursos/derecho-constitu espanhol e.org/nuestros-cursos/ 2023 os/derecho-constitucional-i Ciudad Juárez cional-i/ derecho-constituciona Derecho Constitucional Universidad https://emovies.oui-iohe.org/nu https://emovies.oui-ioh 23/01/2023-28/05/ https://emovies.oui-iohe.org/nuestros-cure Autónoma de México stros-cursos/derecho-constitu espanhol e.org/nuestros-cursos/ 25/11/2022 2023 os/derecho-constitucional-ii-4/ Ciudad Juárez cional-ii-4/ derecho-constituciona Universidad https://emovies.oui-iohe.org/ https://emovies.oui-iol 23/01/2023-28/05/ Estudios de género https://emovies.oui-iohe.org/nuestros-cui

C.H 👻 C.E 👻 C.B 👻 Ofertas acadêmicas recebidas por email (2022) 💌

Os cursos ofertados estão distribuídos em grandes áreas. CH: Ciências Humanas CE: Ciências Exatas CB: Ciências Biológicas Para acessá-las, basta clicar na sigla.

Link: https://docs.google.com/spreadsheets/d/1WnDMSWoS5YmY3IFVYIv90ny\_3W7YqcpVE358fZxoG-g/edit#gid=2066362950

≣

# PASSO 8 – CLIQUE EM CONSULTAR AS DISCIPLINAS OFERTADAS NA PÁGINA DA FSA

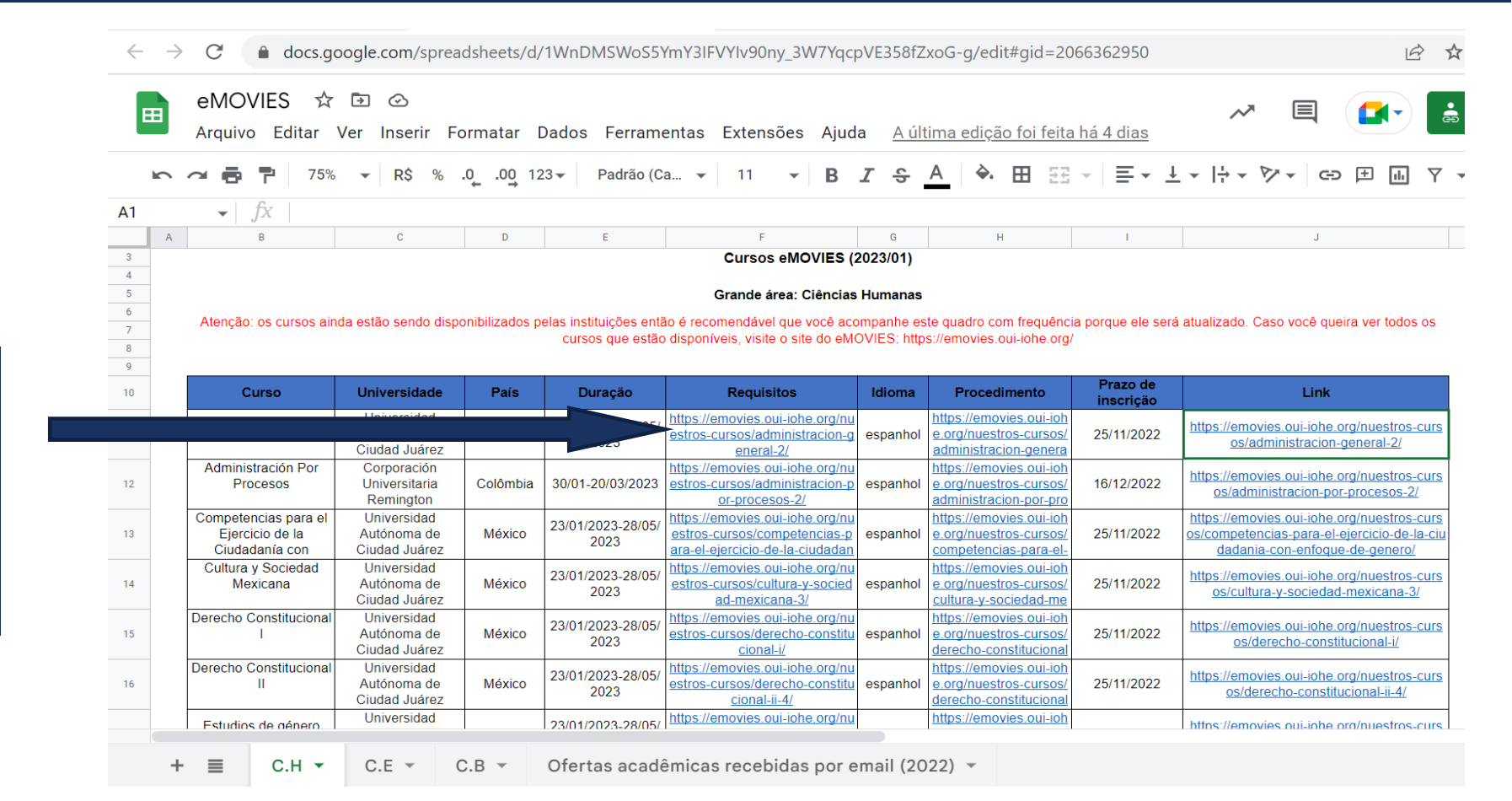

Para saber maiores informações sobre as disciplinas, clique nos hiperlinks de requisitos, procedimento ou link.

Link: https://docs.google.com/spreadsheets/d/1WnDMSWoS5YmY3IFVYIv90ny\_3W7YqcpVE358fZxoG-g/edit#gid=2066362950

## PASSO 9 – CLIQUE EM PREENCHER O FORMULÁRIO PADRÃO DENTRO DO PRAZO ESTIPULADO NO EDITAL VIGENTE

Clique em preencher o formulário padrão para INFORMAR O CURSO QUE DESEJA SE INSCREVER E INSERIR OS DOCUMENTOS NECESSÁRIOS

#### Perguntas frequentes sobre o Programa eMOVIES

#### **INSCRIÇÕES**:

- Ler o edital da FSA que trata da pré-seleção.
- Consultar as disciplinas ofertadas na página da FSA
- Preencher o formulário padrão dentro do prazo estipulado no edital vigente

#### Editais Encerrados:

- Edital 2022/2
- Edital de seleção no IPB 2022/01
- Edital de pré-seleção no Programa de Mobilidade Virtual EMOVIES 2022/01
- Edital de pré-seleção no Programa de Mobilidade Virtual EMOVIES 2022/02
- Edital de pré-seleção no Programa de Mobilidade Virtual EMOVIES 2023/01

## PASSO 10 – PREENCHA O FORMULÁRIO PADRÃO CORRETAMENTE E INFORMETODOS OS DADOS SOLICITADOS

### DADOS SOLICITADOS:

- Nome
- RA.
- RG/ CPF
- Número do passaporte (se houver)
- Endereço/ telefone
- E-mail da FSA
- Curso de graduação (apenas para os estudantes)
- Setor que trabalha na Fundação (apenas para docentes/funcionários)
- Histórico escolar da graduação
- Nome da instituição e do curso que tem interesse (primeira opção)
- Nome da instituição e do curso que tem interesse (segunda opção)
- Carta de motivação (apenas se for solicitada pela instituição de destino)
- Comprovante de proficiência (quando exigido)
- Documento adicional (quando exigida)
- Aceite da coordenação do curso (apenas para estudantes)
- Termo de ciência.

# Edital eMOVIES FSA 2023/01 (início das aulas no segundo semestre de 2023)

Este formulário é para os alunos que desejam realizar a pré-inscrição no programa eMOVIES-FSA, conforme as normas e procedimentos para candidatura estabelecidas no edital eMOVIES-FSA 2023/01 disponível no site da FSA (<u>https://www.fsa.br/mobilidade-academica/</u>).

### Link:

https://docs.google.com/forms/u/2/d/e/1FAlpQLSfUh zicgh2uHGOeHKhN3kw8hA5Rz18uGIYONVswy97 Ml2zt9A/viewform

## PASSO I I – AGUARDE O RESULTADO DA PRÉ-SELEÇÃO E O CONTATO DA ASSESSORIA DE RELAÇÕES INTERNACIONAIS

Perguntas frequentes sobre o Programa eMOVIES

**INSCRIÇÕES:** 

- Ler o edital da FSA que trata da pré-seleção.
- Consultar as disciplinas ofertadas na página da FSA
- Preencher o formulário padrão dentro do prazo estipulado no edital vigente

#### **Editais Encerrados:**

- Edital 2022/2
- Edital de seleção no IPB 2022/01
- Edital de pré-seleção no Programa de Mobilidade Virtual EMOVIES 2022/01
- Edital de pré-seleção no Programa de Mobilidade Virtual EMOVIES 2022/02
- Edital de pré-seleção no Programa de Mobilidade Virtual EMOVIES 2023/01

### Link: https://www.fsa.br/mobilidade-academica/

O resultado da préseleção ficará disponível na PÁGINA DE MOBILIDADE ACADÊMICA DA FSA, na parte do E-MOVIES

# **CRONOGRAMA DO EDITAL**

| 15/03/2023  | Chamada do Edital de Pré-Seleção de Candidatos 2023/01 – Programa eMOVIES e abertura<br>das inscrições                                                                                                    |  |  |  |  |  |  |  |
|-------------|----------------------------------------------------------------------------------------------------|--|--|--|--|--|--|--|
| 30/04/2023  | Abertura das inscrições para a pré-seleção de<br>Candidatos 2023/I – Programa eMOVIES                                                                                                    |  |  |  |  |  |  |  |
| I 6/06/2023 | Encerramento das inscrições: data limite para entrega dos documentos (conforme item 2.2)<br>no formulário do Google específico<br>Link:<br><u>https://docs.google.com/forms/d/e/IFAIpQLSfUhzicgh2uHGOeHKhN3kw8hA5Rz18uGIYO</u><br><u>NVswy97MI2zt9A/viewform</u> |  |  |  |  |  |  |  |
| 20/06/2023  | Divulgação da lista dos alunos pré-selecionados (titulares e suplentes) em <u>https://www.fsa.br/mobilidade-academica/</u>                                                                                                    |  |  |  |  |  |  |  |
| 22/06/2023  | Confirmação de ocupação de vaga dos alunos pré-selecionados (titulares e suplentes), por e-mail para internacional@fsa.br .                                                                                                    |  |  |  |  |  |  |  |
| 24/06/2023  | Assessoria de Relações Internacionais entra em contato com os alunos pré-selecionados para dar encaminhamento às candidaturas para as universidades parceiras.                                                                                                   |  |  |  |  |  |  |  |

### Devo pagar para cursar uma disciplina?

Não, a FSA é uma instituição conveniada do eMOVIES. Portanto, a inscrição e a realização são gratuitos. Contudo, no caso do aluno, ele deverá continuar pagando a mensalidade da FSA.

### Sou bolsista. Posso participar?

Sim.

### Quais são os requisitos para a minha inscrição?

- Estar regularmente matriculado ou ser docente/funcionário da FSA.
- No caso dos estudantes, estar ou já ter cursado o terceiro semestre do curso.
- No caso dos estudantes, ter índice acadêmico igual ou superior a 60.
- No caso dos estudantes, não ser objeto de sanções acadêmicas e disciplinares no momento da candidatura.
- Ter suficiência ou proficiência linguística no idioma caso seja exigido pela instituição de ensino (consulte os requisitos das disciplinas desejadas).

### Como vou saber quais as disciplinas que estão disponíveis?

As disciplinas podem ser consultadas no site do Emovies ou no quadro de disciplinas que elaboramos ou no site do Emovies. Link: <u>https://docs.google.com/spreadsheets/u/1/d/1WnDMSWoS5YmY3IFVYIv90ny\_3W7YqcpVE358fZx</u> <u>oG-g/edit?usp=sharing</u>. Exemplo de uma das abas do quadro de disciplinas:

#### Grande área: Ciências Humanas

Atenção: os cursos ainda estão sendo disponibilizados pelas instituições então é recomendável que você acompanhe este quadro com frequência porque ele será atualizado. Caso você queira ver todos os cursos que estão disponíveis, visite o site do eMOVIES: https://emovies.oui-iohe.org/

| Curso                                                     | Universidade                                | País     | Duração                   | Requisitos                                                                                         | Idioma   | Procedimento                                                                | Prazo de<br>inscrição | Link                                                                                                    |
|-----------------------------------------------------------|---------------------------------------------|----------|---------------------------|----------------------------------------------------------------------------------------------------|----------|-----------------------------------------------------------------------------|-----------------------|----------------------------------------------------------------------------------------------------|
| Administración general                                    | Universidad<br>Autónoma de<br>Ciudad Juárez | México   | 23/01/2023-28/05/<br>2023 | https://emovies.oui-iohe.org/nu<br>estros-cursos/administracion-g<br>eneral-2/                     | espanhol | https://emovies.oui-ioh<br>e.org/nuestros-cursos/<br>administracion-genera  | 25/11/2022            | https://emovies.oui-iohe.org/nuestros-curs<br>os/administracion-general-2/                                                  |
| Administración Por<br>Procesos                            | Corporación<br>Universitaria<br>Remington   | Colômbia | 30/01-20/03/2023          | https://emovies.oui-iohe.org/nu<br>estros-cursos/administracion-p<br>or-procesos-2/                | espanhol | https://emovies.oui-ioh<br>e.org/nuestros-cursos/<br>administracion-por-pro | 16/12/2022            | https://emovies.oui-iohe.org/nuestros-curs<br>os/administracion-por-procesos-2/                                             |
| Competencias para el<br>Ejercicio de la<br>Ciudadanía con | Universidad<br>Autónoma de<br>Ciudad Juárez | México   | 23/01/2023-28/05/<br>2023 | https://emovies.oui-iohe.org/nu<br>estros-cursos/competencias-p<br>ara-el-ejercicio-de-la-ciudadan | espanhol | https://emovies.oui-ioh<br>e.org/nuestros-cursos/<br>competencias-para-el-  | 25/11/2022            | https://emovies.oui-iohe.org/nuestros-curs<br>os/competencias-para-el-ejercicio-de-la-ciu<br>dadania-con-enfoque-de-genero/ |
| Cultura y Sociedad<br>Mexicana                            | Universidad<br>Autónoma de<br>Ciudad Juárez | México   | 23/01/2023-28/05/<br>2023 | https://emovies.oui-iohe.org/nu<br>estros-cursos/cultura-y-socied<br>ad-mexicana-3/                | espanhol | https://emovies.oui-ioh<br>e.org/nuestros-cursos/<br>cultura-y-sociedad-me  | 25/11/2022            | https://emovies.oui-iohe.org/nuestros-curs<br>os/cultura-y-sociedad-mexicana-3/                                             |
| Derecho Constitucional<br>I                               | Universidad<br>Autónoma de<br>Ciudad Juárez | México   | 23/01/2023-28/05/<br>2023 | https://emovies.oui-iohe.org/nu<br>estros-cursos/derecho-constitu<br>cional-i/                     | espanhol | https://emovies.oui-ioh<br>e.org/nuestros-cursos/<br>derecho-constitucional | 25/11/2022            | https://emovies.oui-iohe.org/nuestros-curs<br>os/derecho-constitucional-i/                                                  |
| Derecho Constitucional<br>II                              | Universidad<br>Autónoma de<br>Ciudad Juárez | México   | 23/01/2023-28/05/<br>2023 | https://emovies.oui-iohe.org/nu<br>estros-cursos/derecho-constitu<br>cional-ii-4/                  | espanhol | https://emovies.oui-ioh<br>e.org/nuestros-cursos/<br>derecho-constitucional | 25/11/2022            | https://emovies.oui-iohe.org/nuestros-curs<br>os/derecho-constitucional-ii-4/                                               |
| Estudios de género                                        | Universidad<br>Autónoma de<br>Ciudad Juárez | México   | 23/01/2023-28/05/<br>2023 | https://emovies.oui-iohe.org/nu<br>estros-cursos/estudios-de-gen                                   | espanhol | https://emovies.oui-ioh<br>e.org/nuestros-cursos/<br>estudios do genero 2/  | 25/11/2022            | https://emovies.oui-iohe.org/nuestros-curs<br>os/estudios-de-genero-2/                                                      |

Como vou saber qual é o prazo e quais são os requisitos e os documentos necessários para a disciplina que escolhi? No quadro das disciplinas disponibilizado há um link que te direciona para a página específica da disciplina no site do eMOVIES. Exemplo:

Grande área: Ciências Humanas

Atenção: os cursos ainda estão sendo disponibilizados pelas instituições então é recomendável que você acompanhe este quadro com frequência porque ele será atualizado. Caso você queira ver todos os cursos que estão disponíveis, visite o site do eMOVIES: https://emovies.oui-iohe.org/

| Curso                                                     | Universidade                                | País     | Duração                   | Requisitos                                                                                         | ldioma   | Procedimento                                                                | Prazo de<br>inscrição | Link                                                                                                    |                                     |
|-----------------------------------------------------------|---------------------------------------------|----------|---------------------------|----------------------------------------------------------------------------------------------------|----------|-----------------------------------------------------------------------------|-----------------------|----------------------------------------------------------------------------------------------------|-------------------------------------|
| Administración general                                    | Universidad<br>Autónoma de<br>Ciudad Juárez | México   | 23/01/2023-28/05/<br>2023 | https://emovies.oui-iohe.org/nu<br>estros-cursos/administracion-g<br>eneral-2/                     | espanhol | https://emovies.oui-ioh<br>e.org/nuestros-cursos/<br>administracion-genera  | 25/11/2022            | https://emovies.oui-iohe.org/nuestros-curs<br>os/administracion-general-2/                                                  |                                     |
| Administración Por<br>Procesos                            | Corporación<br>Universitaria<br>Remington   | Colômbia | 30/01-20/03/2023          | https://emovies.oui-iohe.org/nu<br>estros-cursos/administracion-p<br>or-procesos-2/                | espanhol | https://emovies.oui-ioh<br>e.org/nuestros-cursos/<br>administracion-por-pro | 16/12/2022            | https://emovies.oui-iohe.org/nuestros-curs<br>os/administracion-por-procesos-2/                                             |                                     |
| Competencias para el<br>Ejercicio de la<br>Ciudadanía con | Universidad<br>Autónoma de<br>Ciudad Juárez | México   | 23/01/2023-28/05/<br>2023 | https://emovies.oui-iohe.org/nu<br>estros-cursos/competencias-p<br>ara-el-ejercicio-de-la-ciudadan | espanhol | https://emovies.oui-ioh<br>e.org/nuestros-cursos/<br>competencias-para-el-  | 25/11/2022            | https://emovies.oui-iohe.org/nuestros-curs<br>os/competencias-para-el-ejercicio-de-la-ciu<br>dadania-con-enfoque-de-genero/ | Você poderá clicar                  |
| Cultura y Sociedad<br>Mexicana                            | Universidad<br>Autónoma de<br>Ciudad Juárez | México   | 23/01/2023-28/05/<br>2023 | https://emovies.oui-iohe.org/nu<br>estros-cursos/cultura-y-socied<br>ad-mexicana-3/                | espanhol | https://emovies.oui-ioh<br>e.org/nuestros-cursos/<br>cultura-y-sociedad-me  | 25/11/2022            | https://emovies.oui-iohe.org/nuestros-curs<br>os/cultura-y-sociedad-mexicana-3/                                             | requisitos,                         |
| Derecho Constitucional<br>I                               | Universidad<br>Autónoma de<br>Ciudad Juárez | México   | 23/01/2023-28/05/<br>2023 | https://emovies.oui-iohe.org/nu<br>estros-cursos/derecho-constitu<br>cional-i/                     | espanhol | https://emovies.oui-ioh<br>e.org/nuestros-cursos/<br>derecho-constitucional | 25/11/2022            | https://emovies.oui-iohe.org/nuestros-curs<br>os/derecho-constitucional-i/                                                  | procedimento ou                     |
| Derecho Constitucional<br>II                              | Universidad<br>Autónoma de<br>Ciudad Juárez | México   | 23/01/2023-28/05/<br>2023 | https://emovies.oui-iohe.org/nu<br>estros-cursos/derecho-constitu<br>cional-ii-4/                  | espanhol | https://emovies.oui-ioh<br>e.org/nuestros-cursos/<br>derecho-constitucional | 25/11/2022            | https://emovies.oui-iohe.org/nuestros-curs<br>os/derecho-constitucional-ii-4/                                               | link para acessar<br>informacões da |
| Estudios de género                                        | Universidad<br>Autónoma de<br>Ciudad Juárez | México   | 23/01/2023-28/05/<br>2023 | https://emovies.oui-iohe.org/nu<br>estros-cursos/estudios-de-gen                                   | espanhol | https://emovies.oui-ioh<br>e.org/nuestros-cursos/<br>estudios de genero 2/  | 25/11/2022            | https://emovies.oui-iohe.org/nuestros-curs<br>os/estudios-de-genero-2/                                                      | disciplina desejada                 |

Após clicar você será encaminhado para a página da disciplina onde estão disponíveis todas as informações necessárias. Exemplo:

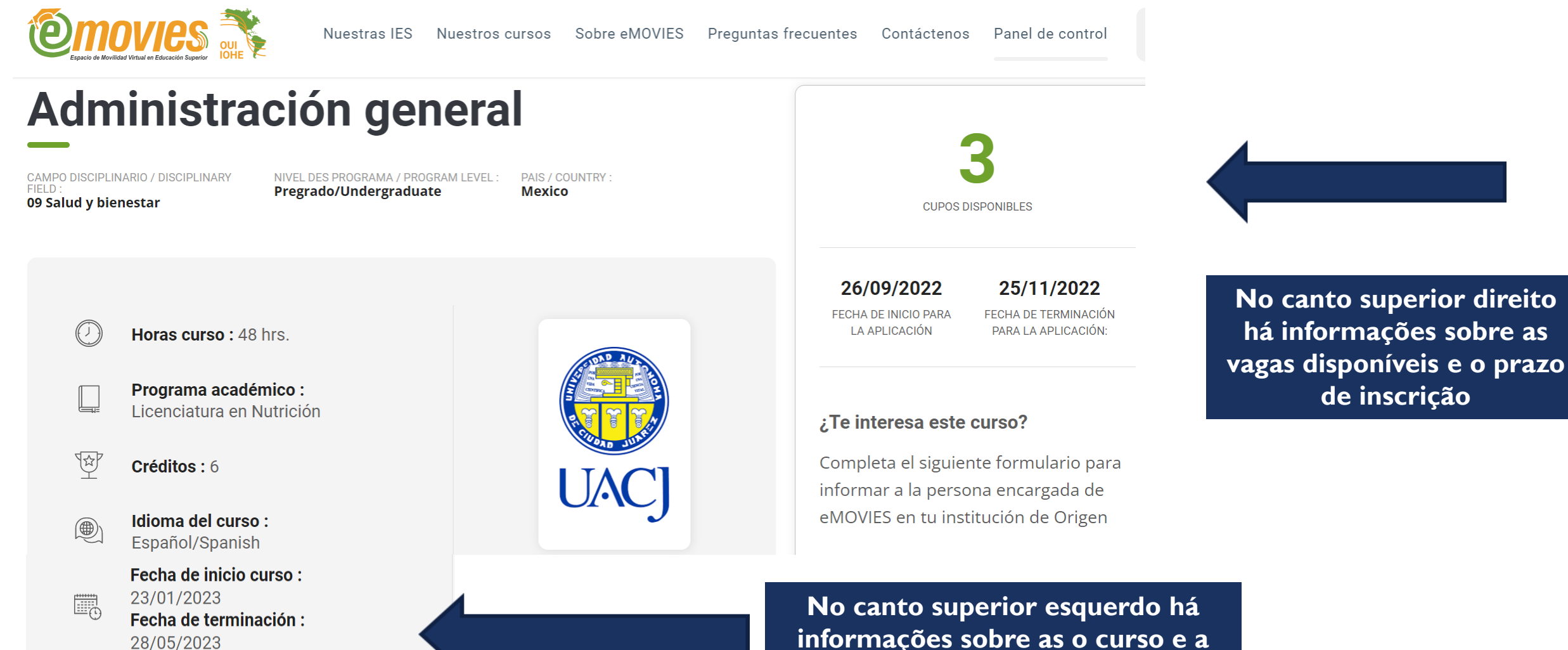

maçoes sobre as o cur sua duração

# Ao descer a página você identificará os requisitos do curso, requisitos institucionais, procedimentos de aplicação e documentação. Exemplo:

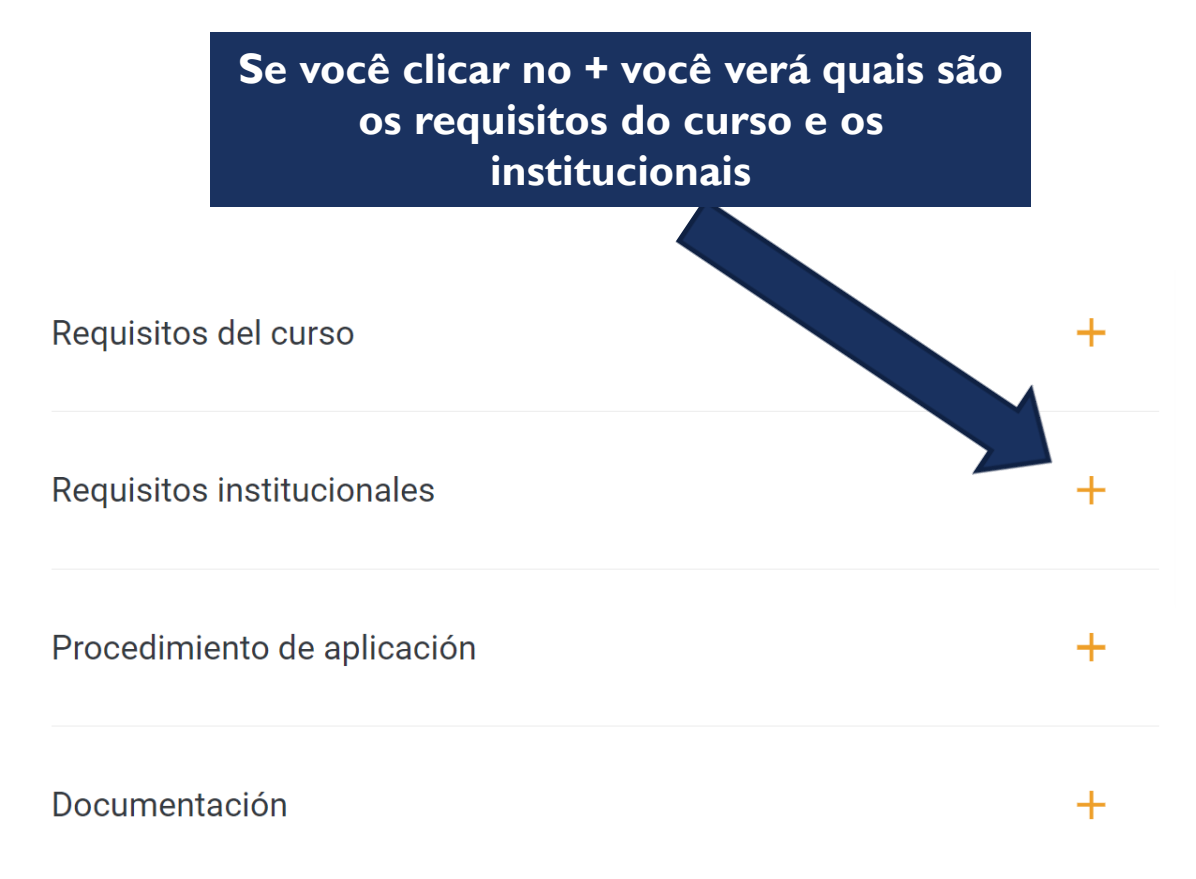

#### Requisitos institucionales

• Promedio general mínimo de 8.5 (estudiantes de licenciatura), 8.0 (estudiantes de posgrado), de acuerdo a la escala de calificaciones en México.

X

- Haber cursado al menos 20 asignaturas del programa educativo de Licenciatura o haber concluido el primer semestre de posgrado.
- No estar cursando el último periodo del plan de estudios.
- Dominio de idioma español B1 (para estudiantes cuya lengua sea distinta a esta).
- Comprobante de idioma inglés B1, en caso de solicitar asignaturas impartidas en ese idioma.

Atenção: os requisitos variam entre as instituições e as disciplinas. Verifique quais são os requisitos específicos da disciplina que te interessou

# Ao descer a página você identificará os requisitos do curso, requisitos institucionais, procedimentos de aplicação e documentação. Exemplo:

Se você clicar no + você verá quais são os documentos solicitados

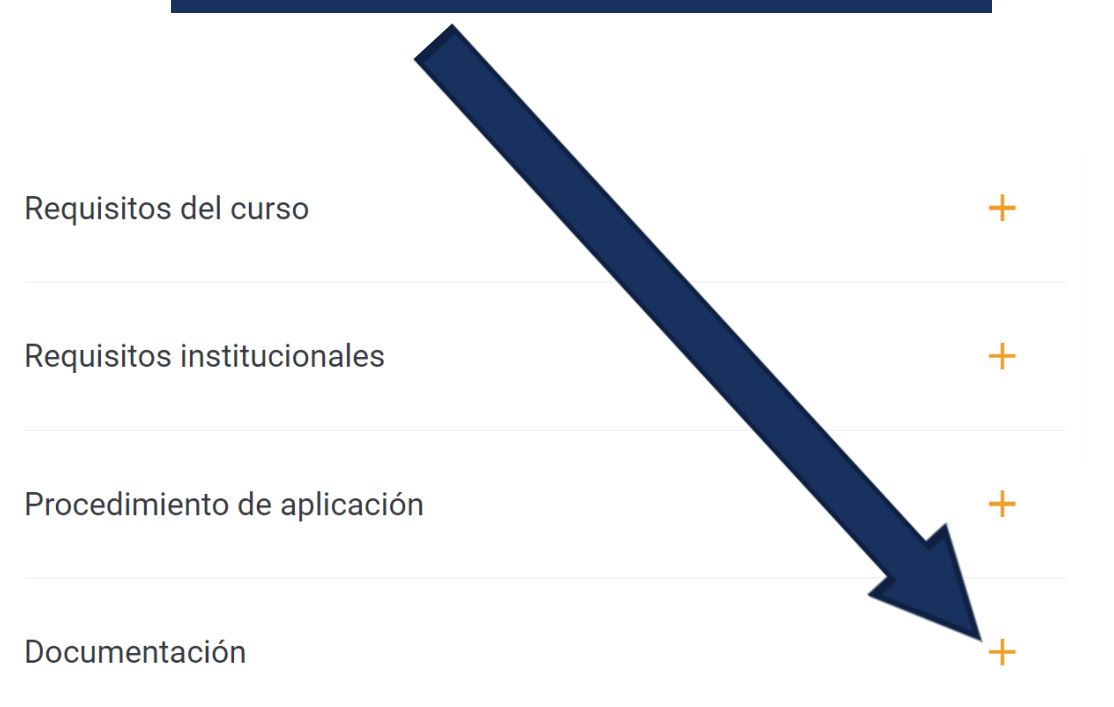

#### Documentación

 Formulario de aplicación llenado en computadora con fotografía. Solicitar al correo mov.entrada@uacj.mx
Carta de postulación dirigida a la Mtra. Yadira I. Márquez González, Subdirectora de Cooperación e Internacionalización firmada por la oficina de internacionalización de la universidad de origen.
Historial académico.

×

4. Identificación oficial con fotografía o \*pasaporte vigente al menos 6 meses después de la fecha de término de la estancia o comprobante de trámite (\*aplica para estudiantes internacionales en modalidad presencial).

5. Carta donde se expresen los motivos educativos por los cuales tiene interés de participar en el programa.
6. Carta de recomendación académica personalizada expedida por algún docente de la institución de origen.
7. Comprobante de dominio de idioma español B1 para estudiantes cuya lengua se distinta a esta.
8. Comprobante de idioma inglés B1, en caso de aplicar a asignaturas impartidas en ese idioma.

Atenção: os documentos variam entre as instituições e as disciplinas. Verifique quais são os documentos específicos da disciplina que te interessou

A disciplina que me interessei tem um prazo de inscrição anterior ao estabelecido pelo Edital de pré-seleção. Posso me inscrever?

Caso o aluno queira se inscrever em uma destas disciplinas ele deverá enviar a documentação considerando o prazo final da candidatura da disciplina desejada e com <u>MUITA</u> <u>ANTECEDÊNCIA</u> para que a Assessoria de Relações Internacionais possa avaliar estes casos especiais.

**A disciplina que me interessei existe na minha carga horária, posso cursá-la?** Não.

A disciplina que me interessei terá aulas síncronas que coincidem com as minhas aulas da FSA, posso cursá-la?

Não recomendamos porque poderá comprometer a sua frequência nas aulas das disciplinas.

### Onde devo me inscrever?

Todas as inscrições deverão ser realizadas exclusivamente pelo formulário eletrônico da FSA. Link:

https://docs.google.com/forms/u/1/d/e/1FAIpQLSfUhzicgh2uHGOeHKhN3kw8hA5Rz18uGIY ONVswy97MI2zt9A/viewform

Atenção: inscrições realizadas diretamente pelo formulário do site do eMOVIES não serão consideradas.

Após a minha inscrição no formulário eletrônico da FSA devo receber alguma mensagem imediata da Assessoria de Relações Internacionais confirmando a minha inscrição?

Não. O aluno deverá acompanhar o processo de pré-seleção na página da Mobilidade Acadêmica da FSA de acordo com o cronograma estabelecido no Edital.

### Posso pedir equivalência da disciplina que cursei?

Não. No entanto, o aluno que concluir o curso ou a disciplina poderá aproveitar os créditos como atividades complementares.

### Ainda tenho dúvidas. Para qual e-mail posso enviá-las?

Todo o processo seletivo será conduzido pela Assessoria de Relações Internacionais. Deste modo, eventuais dúvidas poderão ser enviadas para internacional@fsa.br

# QUER CONHECER MAIS SOBRE O E-MOVIES? ASSISTA AOS VÍDEOS E AO BATE PAPO NO SITE DA FSA

### Lives e bate-papos sobre mobilidade acadêmica internacional

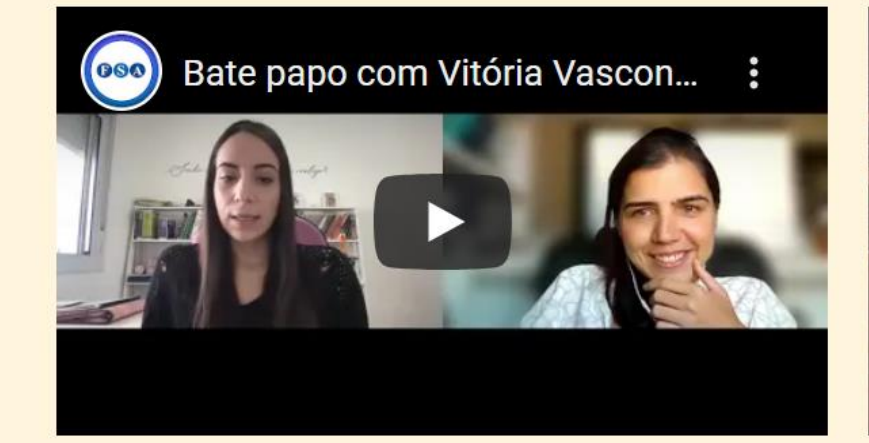

Bate papo com Vitória Vasconcelos (aluna que participou do eMOVIES no início de 2022)

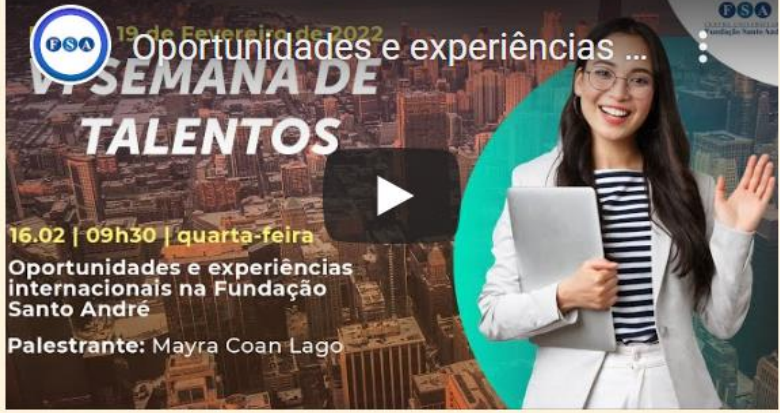

Oportunidades e experiências internacionais na Fundação Santo André (2022)

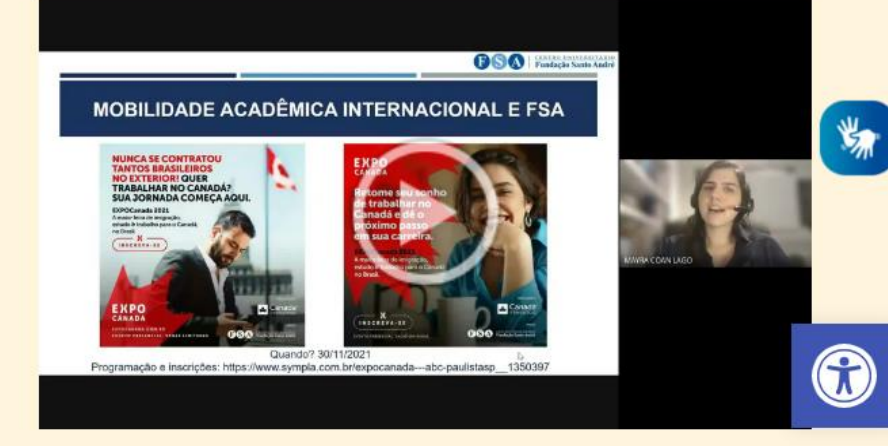

Como internacionalizar meu currículo sem sair de casa? (2021)

### Informações: https://www.fsa.br/mobilidade-academica/